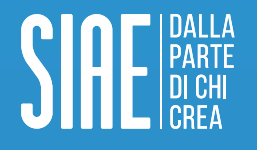

## **Tutorial MioBorderò-Organizzatore** Guida all'utilizzo del Programma Musicale Digitale

Tutorial MioBorderò-Organizzatore

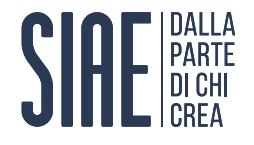

## **Come accedere ai Servizi Online SIAE**

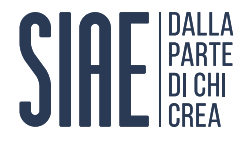

#### Passo 1: accedi ai Servizi Online

1. Clicca sul pulsante «**ACCEDI/REGISTRATI**», presente nella home page del sito SIAE;

- 2. Inserisci il **NOME UTENTE** o la **EMAIL**;
- 3. Inserisci la **PASSWORD**;
- 4. Clicca sul pulsante «ACCEDI».

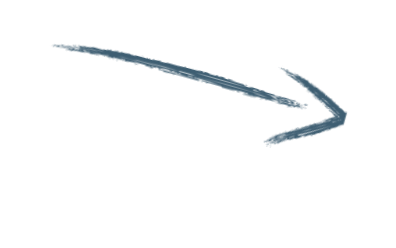

| ESSI FESTE PRIVATE | PORTALE AUTORI ED EDITORI                              | PORTALE ORGANIZZATORI PROFESSIONALI RINNOVI MUSICA D'AMBIENTE                                                                                                    |              |
|--------------------|--------------------------------------------------------|----------------------------------------------------------------------------------------------------|--------------|
|                    |                                                        | Accedi ai servizi online                                                                                                    |              |
|                    |                                                        |                                                                                                    |              |
|                    |                                                        | PASSWORD                                                                                                    |              |
|                    |                                                        | ACCEDI                                                                                                    |              |
|                    |                                                        | Hai dimenticato in nome <u>utente</u> o la <u>password</u> ?                                                                                                    |              |
|                    | Per                                                    | rinnovare l'abbonamento per Musica d'Ambiente <u>clicca qui &gt;&gt;</u>                                                                                                    |              |
|                    |                                                        | Non sei registrato?                                                                                                    |              |
|                    |                                                        | REGISTRATI ORA                                                                                                    | _            |
| T                  | Attenzione, per l'accesso ad al<br>Per saperne di più. | cuni portali è necessaria una richiesta di abilitazione a Siae oltre alla registrazione ai servizi or<br>consulta le informazioni riguardo il portale di tuo interesse nella sezione "Servizi Online" | Assistenza 🕐 |
|                    | IOILLA                                                 | UTION EIGH UTION EIGH                                                                                                    |              |

CIETÀ TRAS

SIAE DALLA PARTE DI CHI CREA

CHI SIAMO

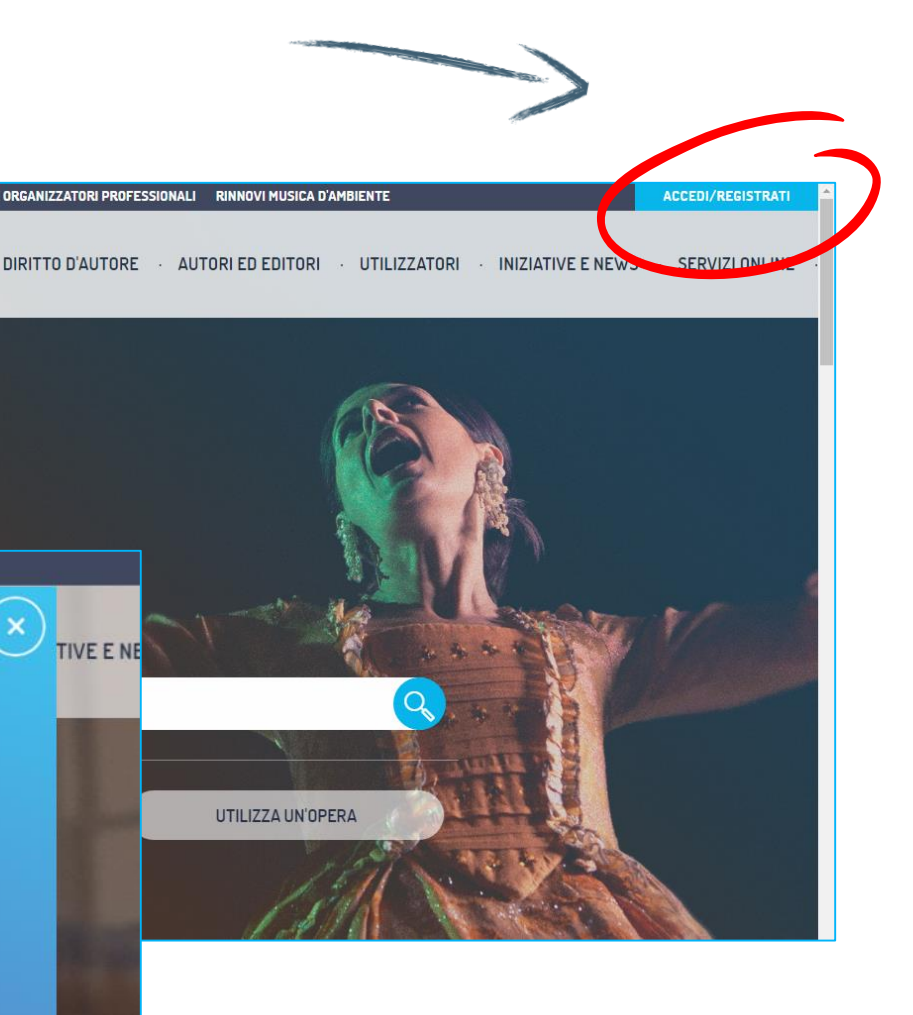

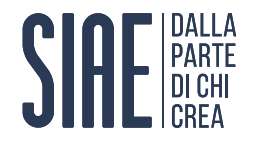

## Dove trovare mioBorderò all'interno dei Servizi Online SIAE

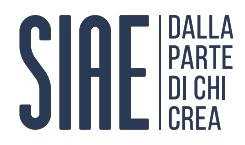

#### Passo 2: entra in mioBorderò

Clicca sul link «mioBorderò – Organizzatore».

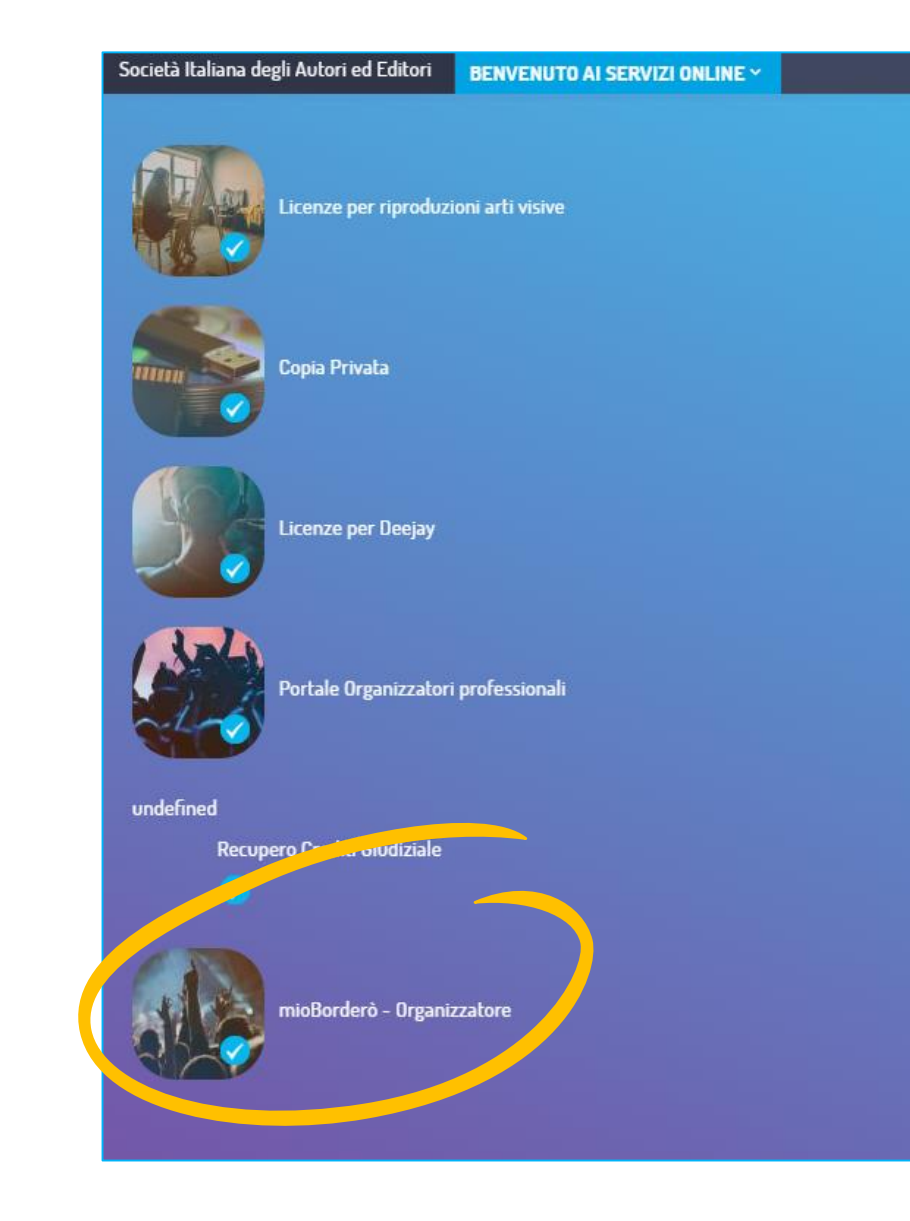

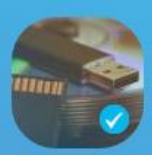

Copia Privata

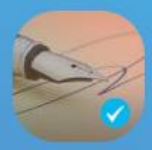

Dichiarazione diritto di seguito

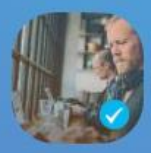

Licenze musicali su web e mobile

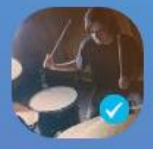

Mercoledi Live

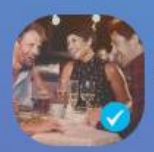

Rinnovi Musica d'Ambiente

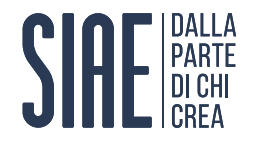

# Cosa c'è in mioBorderò

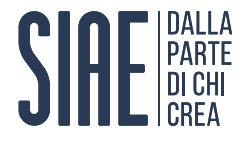

#### Passo 3: esplora l'home page

Le <u>sezioni</u> che puoi trovare sono:

- Programmi «Da assegnare»: nel quale troverai i Programmi Musicali dei tuoi eventi, da assegnare ai Direttori delle Esecuzioni (DE);
- Programmi «Da riconsegnare»: nel quale sono presenti i Programmi, compilati e riconsegnati dai DE, che dovrai restituire alla SIAE.

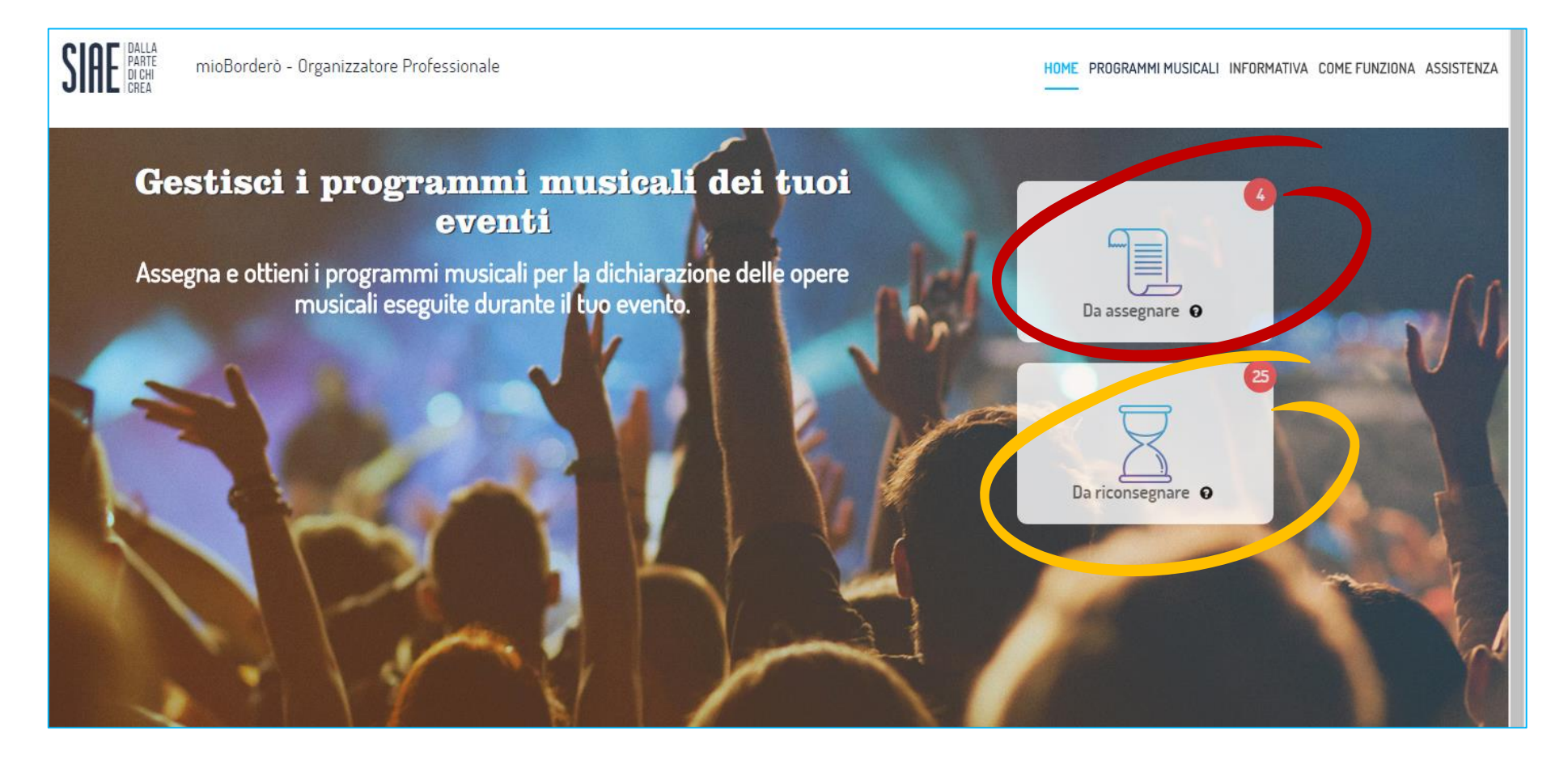

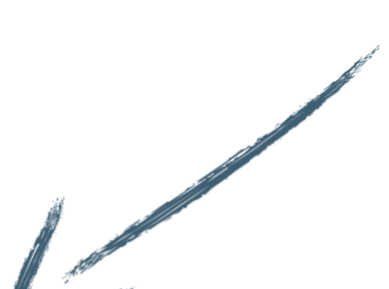

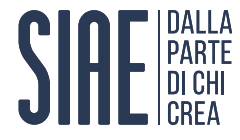

#### Passo 3: esplora l'home page

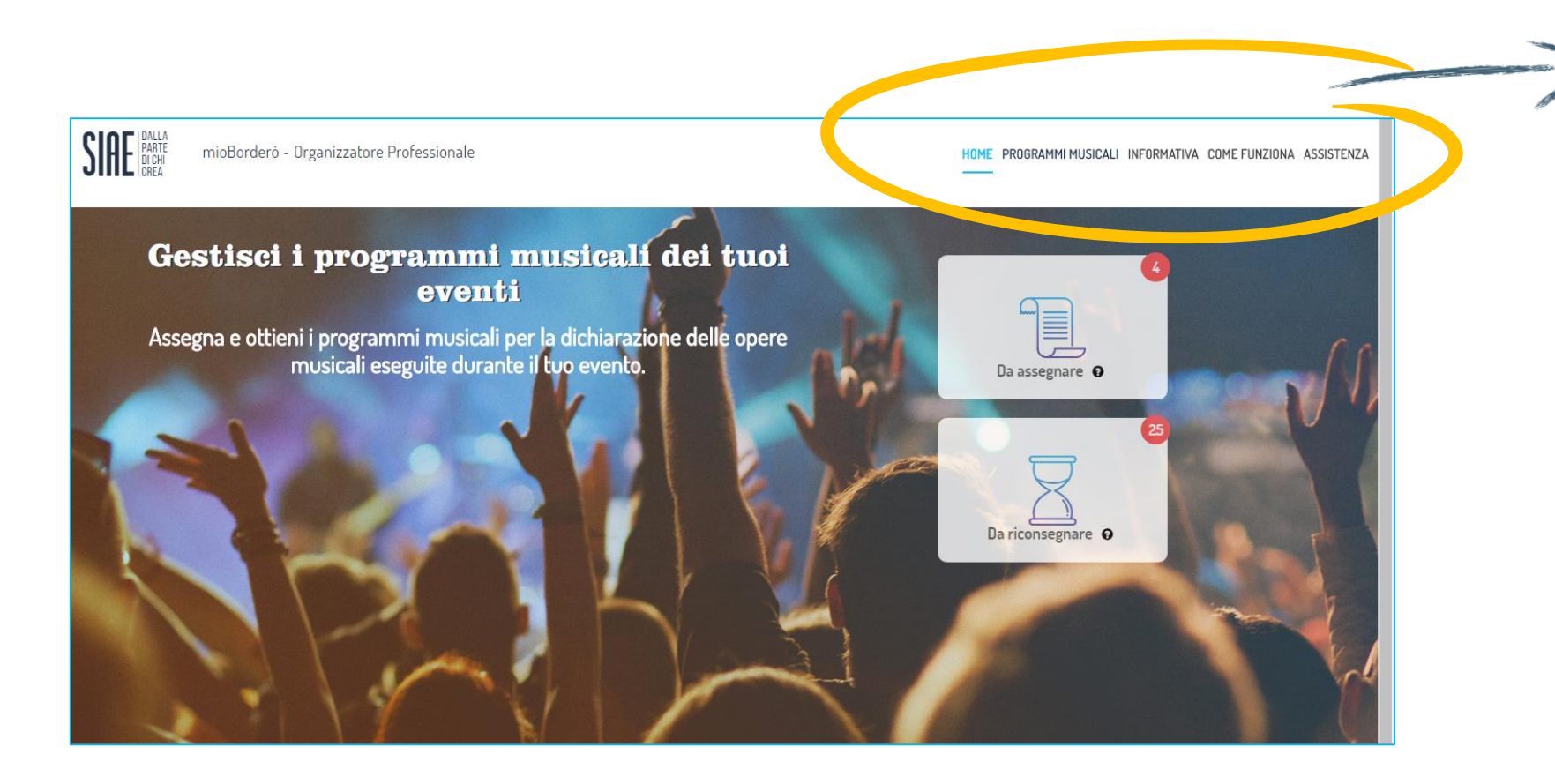

In alto a destra il menù principale in cui trovi:

«HOME»: l'home page dimioBorderò;

«PROGRAMMI MUSICALI»: per vedere tutti i tuoi Programmi Musicali, divisi per stato;

«INFORMATIVA»: per informazioni sul Programma Musicale (cosa è, chi lo compila, come);

«COME FUNZIONA»: per chiarire tutti i dubbi sulla gestione dei Programmi Musicali tramite mioBorderò;

 «ASSISTENZA»: per trovare i contatti dedicati a mioBorderò e i tutorial sul suo funzionamento

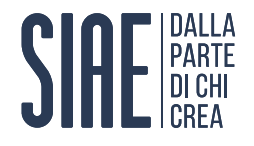

# **Come assegnare il Programma Musicale Online**

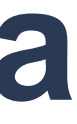

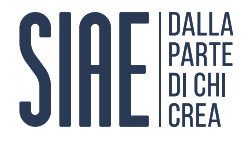

#### Passo 4: scegli la modalità di assegnazione

Puoi effettuare l'assegnazione tramite due modalità:

- Assegnazione singola: mediante l'assegnazione singola puoi selezionare un Programma e assegnarlo a un Direttore d'Esecuzione;
- Assegnazione Multipla: mediante questa funzionalità puoi selezionare diversi Programmi e assegnarli allo stesso Direttore d'Esecuzione.

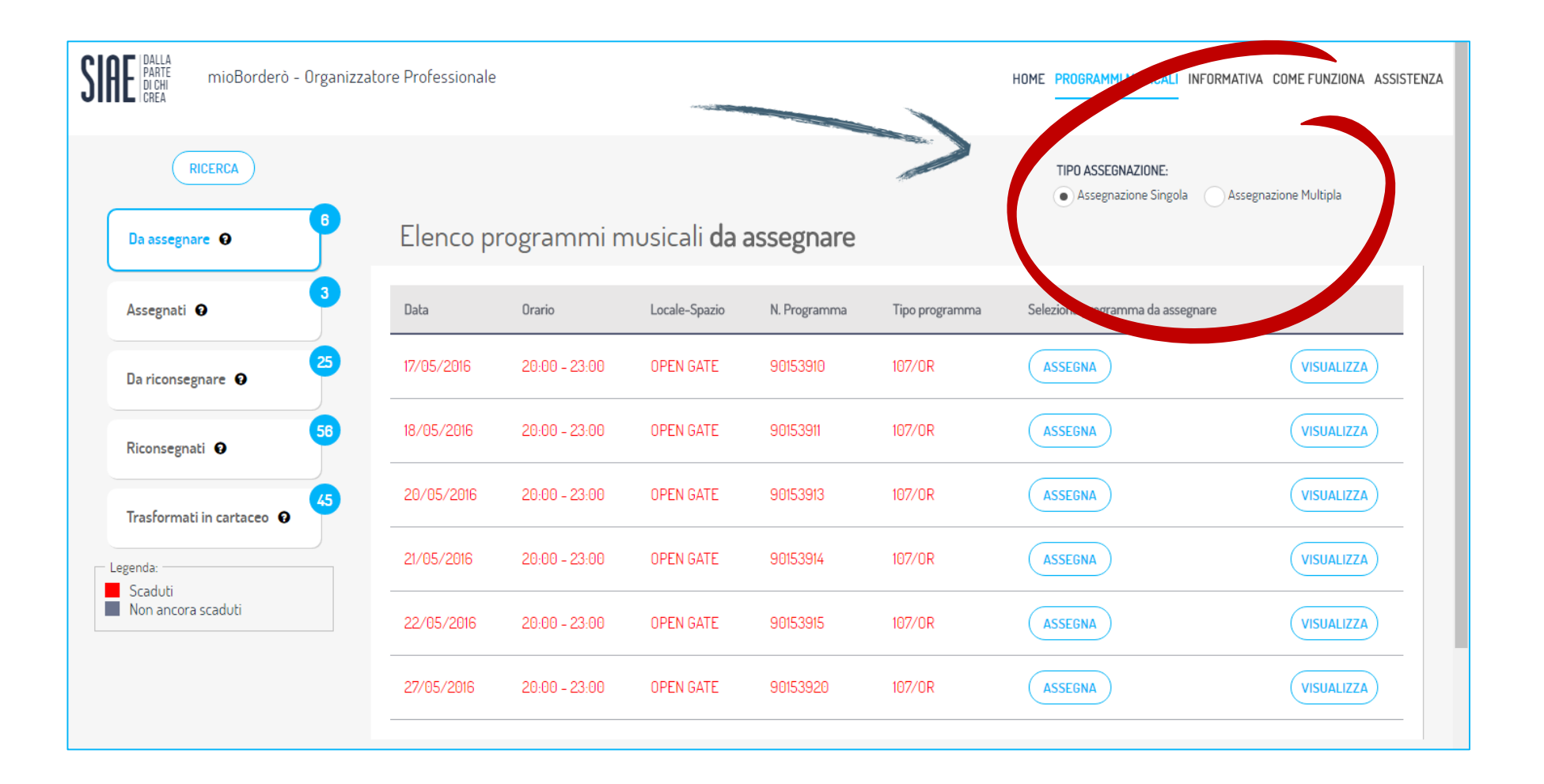

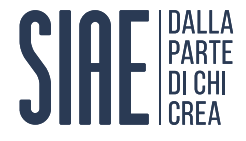

### Passo 4 a: scegli modalità assegnazione singola

Nel caso di assegnazione singola:

- □ Spunta «Assegnazione Singola»;
- □ Scegli il Programma da assegnare;
- Clicca sul tasto «ASSEGNA».

| SI | DALLA<br>PARTE<br>DI CHI<br>CREA mioBorderò - Organizza | itore Professionale |               |                      |             |
|----|---------------------------------------------------------|---------------------|---------------|----------------------|-------------|
|    | RICERCA                                                 |                     |               |                      |             |
|    | Da assegnare 😧 🔒                                        | Elenco p            | rogrammi n    | nusicali <b>da</b> a | assegnai    |
|    | Assegnati 🛛                                             | Data                | Orario        | Locale-Spazio        | N. Programm |
|    | Da riconsegnare 🛛                                       | 17/05/2016          | 20:00 - 23:00 | OPEN GATE            | 90153910    |
|    | Riconsegnati 🛛                                          | 18/05/2016          | 20:00 - 23:00 | OPEN GATE            | 90153911    |
|    | Trasformati in cartaceo 🛛                               | 20/05/2016          | 20:00 - 23:00 | OPEN GATE            | 90153913    |
|    | Legenda:                                                | 21/05/2016          | 20:00 - 23:00 | OPEN GATE            | 90153914    |
|    | Non ancora scaduti                                      | 22/05/2016          | 20:00 - 23:00 | OPEN GATE            | 90153915    |
|    |                                                         | 27/05/2016          | 20:00 - 23:00 | OPEN GATE            | 90153920    |
|    |                                                         |                     |               |                      |             |

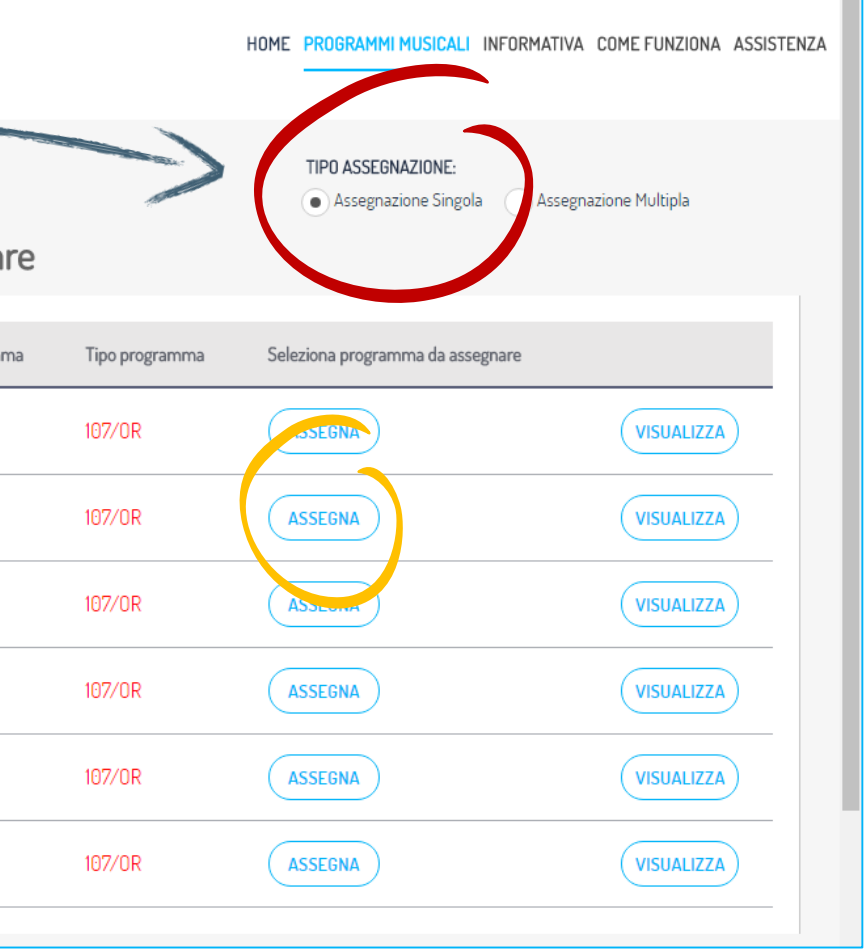

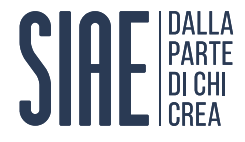

#### Passo 4 b: scegli modalità assegnazione multipla

Nel caso di assegnazione multipla:

- Clicca sul *radio button* «Assegnazione multipla»;
- □ Spunta i Programmi Musicali da assegnare;
- Clicca su «Assegna selezionati».

| SI | ME DALLA<br>PARTE<br>DI CHI<br>CREA mioBorderò - Organizzato | ore Professionale |               |                      |             |
|----|--------------------------------------------------------------|-------------------|---------------|----------------------|-------------|
|    | RICERCA                                                      |                   |               |                      |             |
|    | Da assegnare 🛛                                               | Elenco pr         | rogrammi m    | nusicali <b>da</b> a | assegnar    |
|    | Assegnati                                                    | Data              | Orario        | Locale-Spazio        | N. Programm |
|    | Da riconsegnare 🛛                                            | 17/05/2016        | 20:00 - 23:00 | OPEN GATE            | 90153910    |
|    | Riconsegnati 😨                                               | 18/05/2016        | 20:00 - 23:00 | OPEN GATE            | 90153911    |
|    | Trasformati in cartaceo 🛛                                    | 20/05/2016        | 20:00 - 23:00 | OPEN GATE            | 90153913    |
|    | Legenda:                                                     | 21/05/2016        | 20:00 - 23:00 | OPEN GATE            | 90153914    |
|    | Non ancora scaduti                                           | 22/05/2016        | 20:00 - 23:00 | OPEN GATE            | 90153915    |
|    |                                                              | 27/05/2016        | 20:00 - 23:00 | OPEN GATE            | 90153920    |
|    |                                                              |                   |               |                      |             |

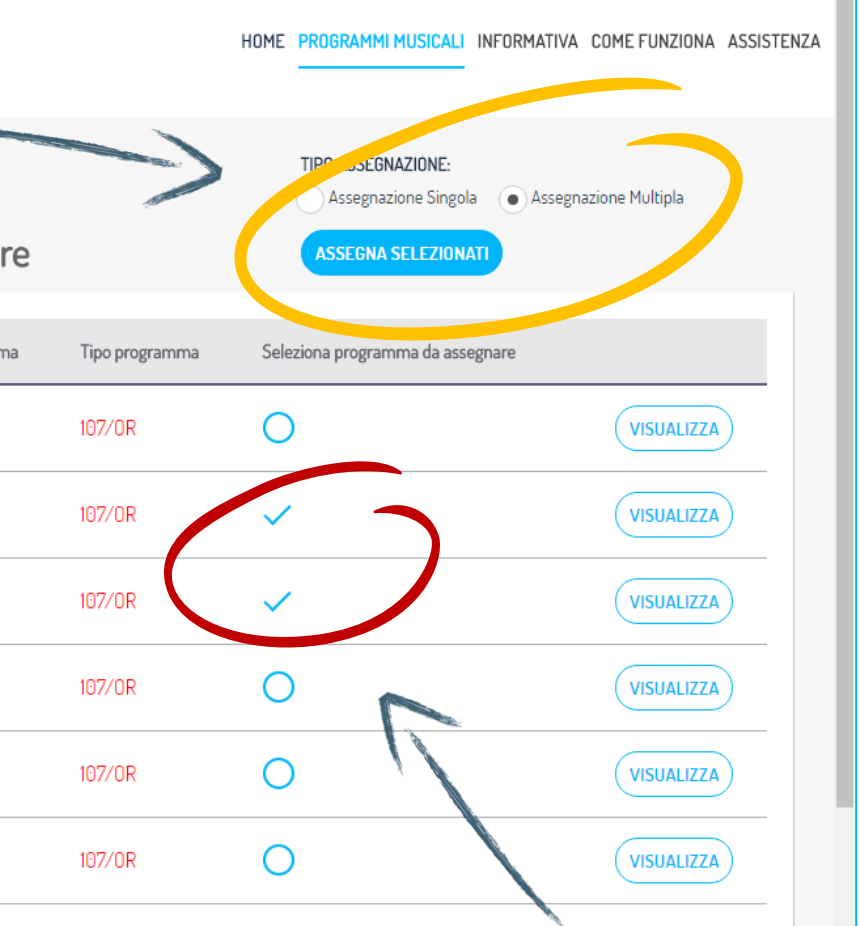

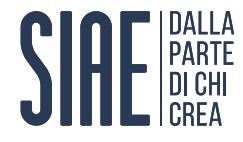

#### Passo 5: scegli un Direttore dell'Esecuzione abilitato a mioBorderò

Ora devi scegliere il Direttore delle esecuzioni. Come:

Clicca su «SELEZIONA DA PRECEDENTI ASSEGNAZIONI» e scegli un Direttore a cui tu abbia già assegnato un programma.

□ Spunta il checkbox e spingi «CONFERMA».

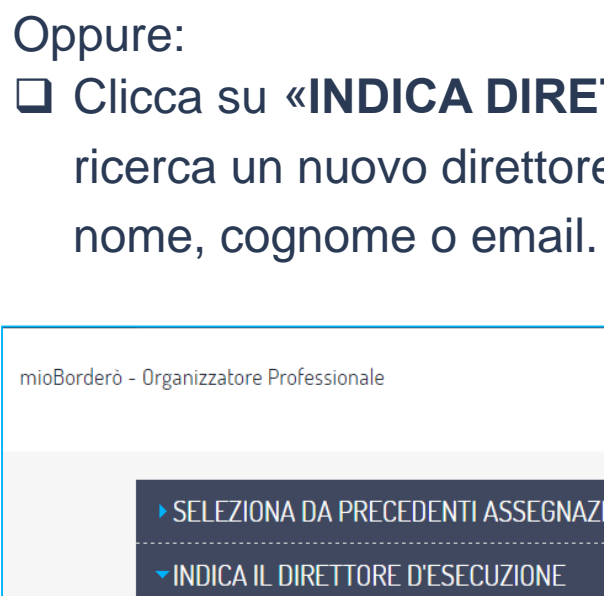

| erò - Organizzatore Professionale                                               | HOME PROGRAMMI MUSICALI INFORMATIVA |
|---------------------------------------------------------------------------------|-------------------------------------|
| ► SELEZIONA DA PRECEDENTI ASSEGNAZIONI                                          |                                     |
| * testo di responsabilità sulla indicazione del nome da parte dell'organizzator | e                                   |
| COGNOME                                                                         | NOME                                |
| EMAIL                                                                           | COMPLESSO                           |
| CODICE FISCALE                                                                  |                                     |
|                                                                                 | RCA                                 |
| COM                                                                             | IFERMA                              |

## □ Clicca su «INDICA DIRETTORE D'ESECUZIONE» e

### ricerca un nuovo direttore delle esecuzioni tramite

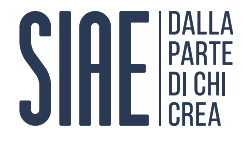

#### Passo 6: invita un Direttore dell'Esecuzione ad aderire a mioBorderò

Se hai ricercato il Direttore delle Esecuzioni, ma non lo hai trovato (perché non ha ancora aderito a mioBorderò), invitalo tu. Come:

- □ Clicca su «INVIA INVITO»;
- □ Inserisci la mail del DE;
- Clicca su «CONFERMA».

| mioBorderò - Orț | ganizzatore Professionale                                                      |      | HOME PROGRAMMI MUSICALI INFORMATIVA |                |                             |                   |          |           |                                     |
|------------------|--------------------------------------------------------------------------------|------|-------------------------------------|----------------|-----------------------------|-------------------|----------|-----------|-------------------------------------|
| ,                | SELEZIONA DA PRECEDENTI ASSEGNAZIONI                                           |      |                                     |                |                             |                   |          |           |                                     |
|                  | INDICA IL DIRETTORE D'ESECUZIONE                                               |      |                                     | mioBorderò - ( | Organizzatore Professionale | 2                 |          |           | HOME PROGRAMMI MUSICALI INFORMATIVA |
| *                | testo di responsabilità sulla indicazione del nome da parte dell'organizzatore | Nous |                                     |                |                             |                   |          |           |                                     |
|                  | EMAIL                                                                          | NUME |                                     |                |                             |                   | CERCA    |           |                                     |
|                  | CODICE FISCALE                                                                 |      |                                     |                | Cognome                     | Nome              | Email    | Complesso | Check                               |
|                  | CER                                                                            | CA   |                                     |                |                             |                   |          |           |                                     |
|                  |                                                                                |      | ,                                   |                | 7                           |                   | CONFERMA | )         |                                     |
|                  |                                                                                |      |                                     | Non hai trov   | ato il direttore d'esecu:   | zione che cercavi |          |           |                                     |

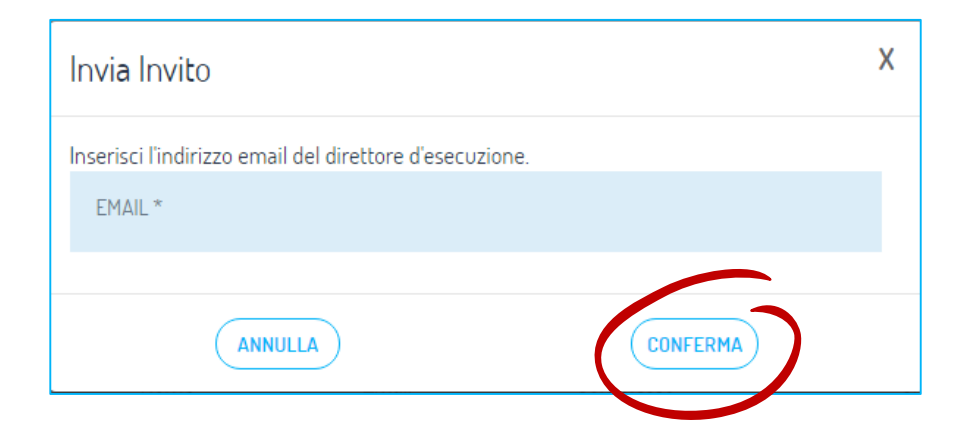

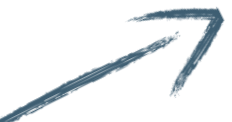

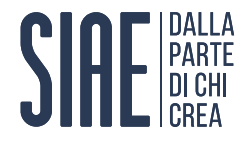

#### Passo 7: attendi la restituzione

Dopo aver consegnato il Programma Musicale al Direttore delle Esecuzioni, sarà compito di quest'ultimo:

- > accettare il PM;
- > compilare il PM;
- ➢ restituire il PM a te.

Sarai avvisato tramite mail dell'avvenuta riconsegna del Programma Musicale.

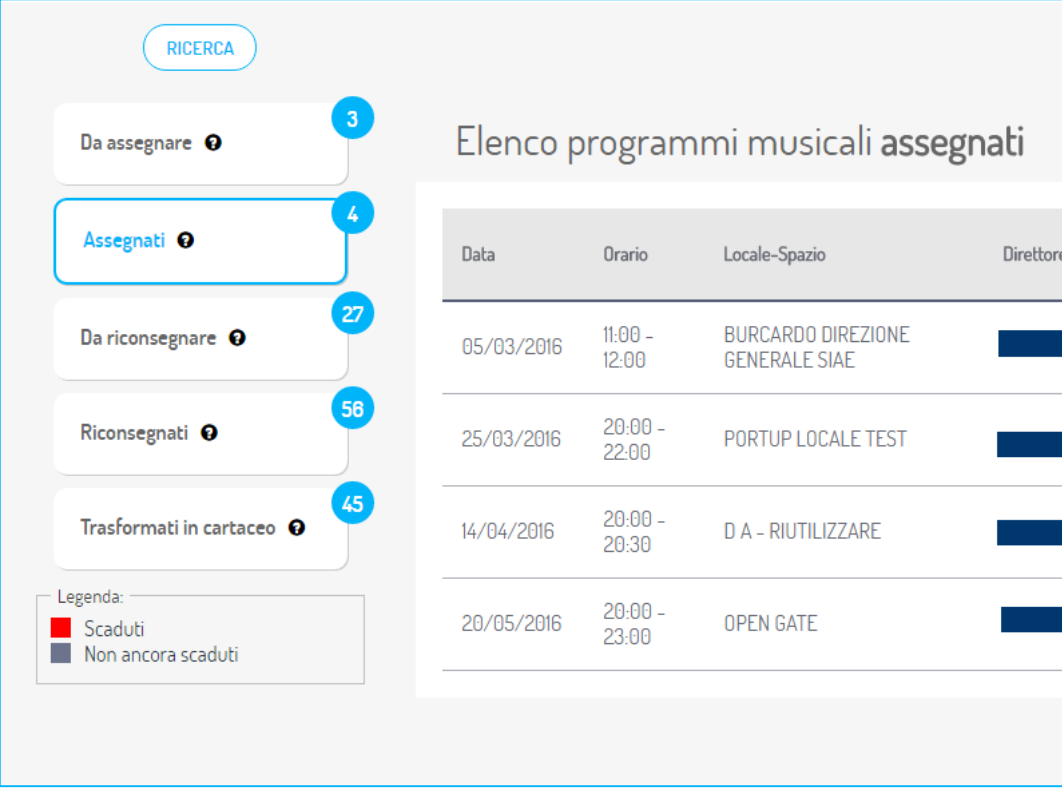

|    |                 | (                 | TIPO ANNULLAMENTO:<br>Annullamento Singolo | Annullamento Multipl |
|----|-----------------|-------------------|--------------------------------------------|----------------------|
| re | N.<br>Programma | Tipo<br>programma | Selanona programma da<br>annullare         | 1                    |
|    | 90130260        | 107/C             | ACCETTATO DE                               | VISUALIZZA           |
|    | 90133411        | 107/OR            | ACCETTATO DE                               | VISUALIZZA           |
|    | 90142130        | 107/C             | ACCETTATO DE                               | VISUALIZZA           |
|    | 90153913        | 107/0R            | ACCETTATO DE                               | VISUALIZZA           |
|    |                 |                   |                                            |                      |
|    |                 |                   |                                            |                      |
|    |                 |                   |                                            |                      |

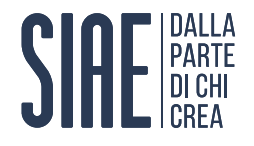

## Come riconsegnare il Programma Musicale Online

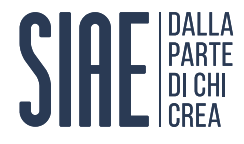

#### Passo 5: riconsegna il Programma Musicale alla SIAE

I Programmi Musicali compilati e rimandati a te potranno essere visualizzati all'interno del box «**Da riconsegnare**».

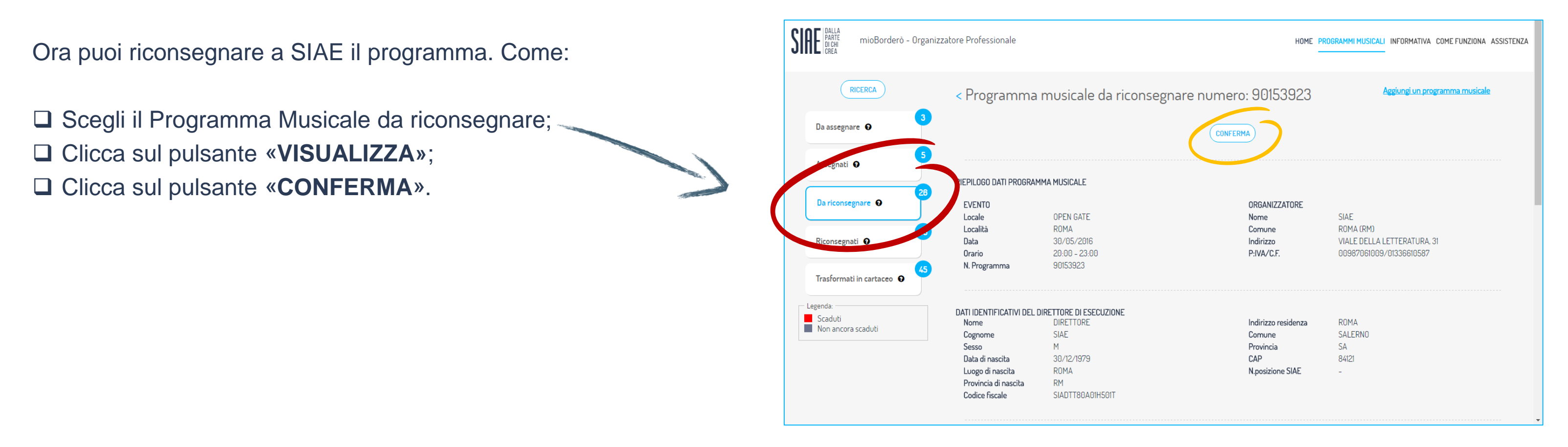

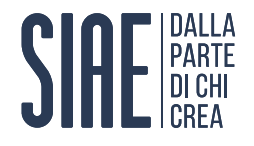

## **Come uscire dai Servizi Online** SIAE

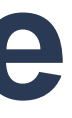

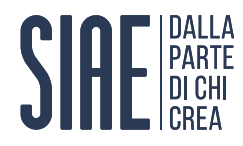

#### Passo 9: esci dai Servizi Online

Quando avrai finito la navigazione nei Servizi Online:

- □ Clicca sulla freccetta accanto al tuo nome;
- □ Premi sul tasto «**DISCONNETTI**».

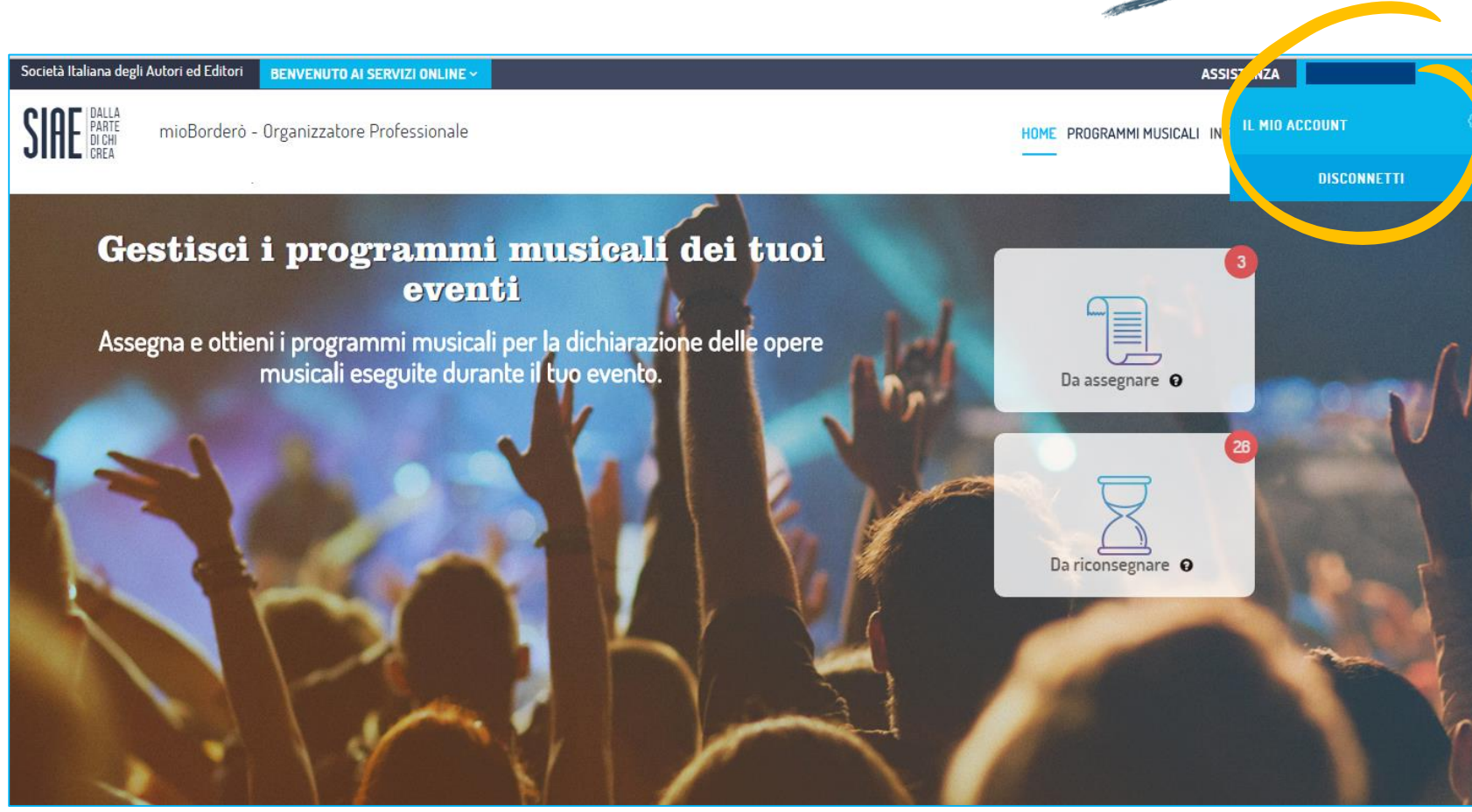

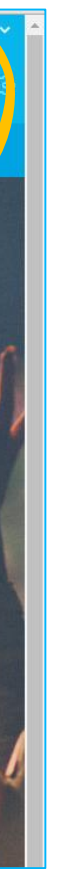

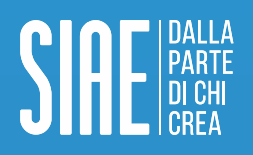

**SIAE. Società Italiana degli Autori ed Editori**. Viale della Letteratura, 30 — 00144 Roma, Italia Tel. 06 59 903 564 Fax 06 59 902 003